## 6-4 プログラム更新

すこやかネットのアップデートをするには、システム管理の「プログラム更新」を します。

| 22 | ステム管理<br>操作履歴 |  |
|----|---------------|--|
| 2  | バックアップ<br>復旧  |  |
|    | プログラム更新       |  |
|    | システム情報        |  |

「プログラム更新」をクリックすると、下のような画面がでます。

| 利用可能な更新があります                                          |          |
|-------------------------------------------------------|----------|
| <b>ブログラムの更新</b><br>すこやかネットの最新版をインストールします。<br>よろしいですか? | <b>?</b> |
| はい(Y)                                                 | いいえ(N)   |

「はい」をクリックすると自動的にアップデートしますので、しばらく待ちます。

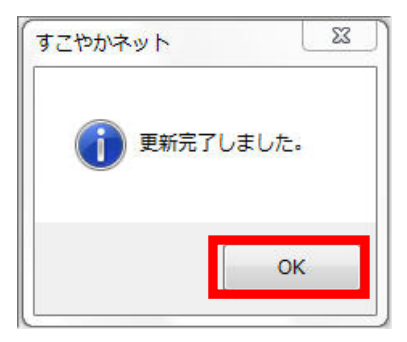

上のような画面が出たら完了です。「OK」をクリックして終了して下さい。

※すこやかネットが既に最新の状態の場合は下のような画面がでます。

| ① 更新はありる | ませんでした。 |
|----------|---------|
|          |         |

「OK」をクリックして終了して下さい。